## **Delete a Class**

Last Modified on 12/13/2024 11:49 am EST

Deleting a class completely deletes it from your organization's system, and it cannot be retrieved. Use caution when deleting classes. Jackrabbit recommends that you **archive classes** instead.

## **Delete a Class**

- 1. Make sure that the class has no enrolled students. If students are enrolled in the class to be deleted, they must be dropped first (use the **Drop link** or **Mass Drop**).
- 2. Click the red **Delete** button in the *Class* to delete the class permanently.
- 3. In the pop-up box, you'll be offered the option to archive the Class. Unless the class was created in error, you should click the **Archive Class** button and follow the archiving steps.
- 4. If the class was created in error and needs to be permanently deleted, click the **Delete Class** button.
- 5. In the pop-up warning window, This will delete the class. Are you sure?, click OK.